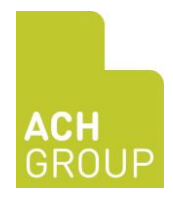

## Advance your pay for the payroll transition period – how to fill out your Dayforce form

Step 1: Log into Dayforce via the website portal or link on the Intranet

Step 2: Navigate to the 'Forms' icon in your Favourites tab

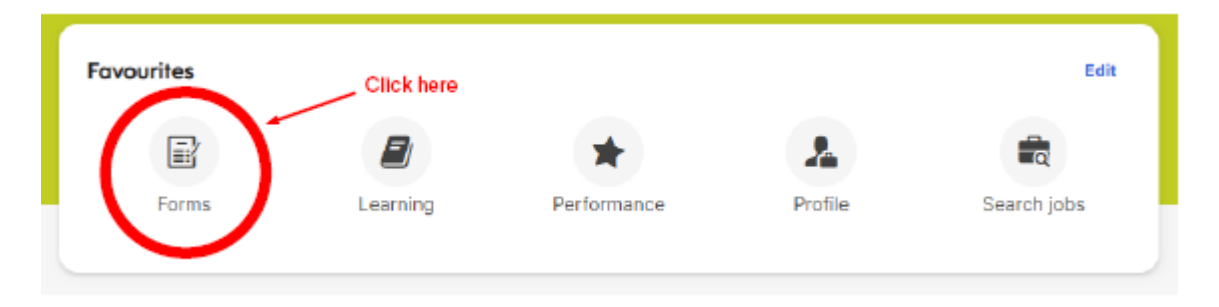

**Step 3:** Select the form titled 'Payroll Cycle Change Form' underneath the section for Personal forms

| rms                                                  |              |
|------------------------------------------------------|--------------|
| / My form submissions                                |              |
|                                                      |              |
|                                                      |              |
|                                                      |              |
| Search forms                                         | Search Reset |
| 16 Results                                           |              |
| ▲ Banking & Tax (4)                                  |              |
| 🖹 Direct deposit                                     |              |
| Superannuation Standard Choice Form                  |              |
| 🖹 Superannuation Voluntary Contribution Request Form |              |
| E TFN declaration form                               |              |
| · Learning Certificate (1)                           |              |
| <ul> <li>Learning certificate (1)</li> </ul>         |              |
| 🖹 Upload new certificate                             |              |
| Personal (11)                                        |              |
| 🖹 Address                                            |              |
| 🖹 Confidential Information - APHRA                   |              |
| Confidential Information - CPR                       |              |
| 🖹 Confidential Information - First Aid               |              |
| Confidential Information - NPC                       |              |
| Confidential Information - Visa                      |              |
| Contact details                                      |              |
| E Emergency contacts                                 |              |
| Name and marital status                              |              |
|                                                      |              |
| E Payroll Cycle Change Form                          |              |

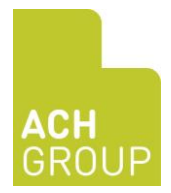

**Step 4:** Complete the form by ticking the checkbox declaration and hitting the 'Submit' button

| ~                |                                                                                                    |        |  |
|------------------|----------------------------------------------------------------------------------------------------|--------|--|
|                  |                                                                                                    |        |  |
|                  |                                                                                                    |        |  |
|                  | Payroll Cycle Change Form                                                                                                    |        |  |
|                  | Wachtel, Jacqueline<br>Status: Active Employee number:                                                                                                    | Search |  |
| ax (4)           | Purpose                                                                                                    |        |  |
|                  | ACH Group are changing their pay cycle from Wed – Tues fortnightly to Mon-Sun. This will result in a one off                                                                                                    |        |  |
| it               | pay of 12 days for the pay date of the 1st of November, 2024. In order to ensure our workforce isn't<br>negatively impacted by this change you have the option to 'opt in' to be paid the equivalent pay related to                                                                        |        |  |
| tion Standard Ch | hours worked for the Monday the 28th and Tuesday 29th of October, 2024. To minimise the financial impact,                                                                                                    |        |  |
| tion Voluntary C | C the repayments will be spread out over the next 17 pay periods following the change or from your final pay<br>when you exit ACH Group should there be outstanding funds.                                                                                                    |        |  |
| ion form         | ······                                                                                                    |        |  |
| tificate (1)     | l acknowledge that by opting in to the option as proposed in this form,<br>ACH Group will pay to me the equivalent pay related to the hours I work<br>for Monday 28 October 2024 and Tuesday 29 October 22024. To<br>minimise the financial impact, the repayments will be spread out over |        |  |
| certificate      | the next 17 pay periods following the change or from my final pay when<br>Lexit ACH Group should there be outstanding funds                                                                                                    |        |  |
|                  | 24/9/2024                                                                                                    |        |  |
| ,                | Comment                                                                                                    |        |  |
|                  | Add comment to the employee's file.                                                                                                    |        |  |
| Information - Al |                                                                                                    |        |  |
| Information - Cl |                                                                                                    |        |  |
| Information - Fi |                                                                                                    |        |  |
| Information - N  | 🔛 Save draft 🛛 🖌 Submit 🛛 Cancel 🖉 Print                                                                                                    |        |  |
| Information - Vi | Sa                                                                                                    |        |  |
| ils              |                                                                                                    |        |  |
| ontacts          |                                                                                                    |        |  |
| arital status    |                                                                                                    |        |  |
| Change Form      |                                                                                                    |        |  |

**Step 5:** Your form has been submitted. There is nothing further you need to do. If you're having trouble, please email <u>dayforce@ach.org.au</u> for support.